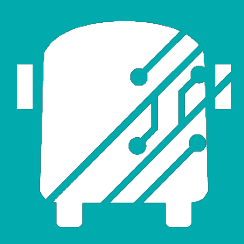

# ATHENA ROUTES IN DATA MANAGEMENT

Education Logistics, Inc.

Training Guide

2025

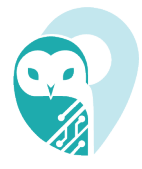

# Athena Routes in Data Management Training Guide

2025 by Education Logistics, Inc

All rights reserved.

Date Modified: 4/14/25

Version: 1.71

EDULOG is a trademark of Education Logistics, Inc.

Education Logistics, Inc.

3000 Palmer St.

Missoula, Montana 59808

(406) 728-0893

https://www.edulog.com/

## TABLE OF CONTENTS

| PURPOSE OF THIS GUIDE                           | 3  |
|-------------------------------------------------|----|
| ATHENA ROUTES IN DATA MANAGEMENT INTRODUCTION   | 3  |
| ATHENA MAP ASSET KEY                            | 3  |
| NAVIGATING THE ROUTES IN DATA MANAGEMENT MODULE | 3  |
| ATHENA USER STORIES                             | 8  |
| View Bell Time Run Masters and Covers           | 9  |
| Assign and Unassign Depots                      | 11 |
| Batch Change Route ID                           | 13 |

## PURPOSE OF THIS GUIDE

The Athena Routes in Data Management Training Guide will provide you with explanations of the basic tools within Athena, walk you through the procedure of updating route information within the software, as well as provide you with specific scenarios you may encounter as you begin to independently navigate the system within the User Stories section of this guide.

## ATHENA ROUTES IN DATA MANAGEMENT INTRODUCTION

Information regarding routes can be found in the Data Management area of the actions bar. In this space you will be able to locate and update all fundamental data associated to routes in Athena:

- Route ID
- Description
- Depot Location
- Bell Time

From here not only is the route information able to be updated, but the user is able to perform bulk operations on multiple routes: Assign/Unassign Depot Locations, make changes to run directions within the Bell Time tool, and Bulk Change IDs.

### ATHENA MAP ASSET KEY

| Symbol     | Explanation     | Symbol      | Explanation               |
|------------|-----------------|-------------|---------------------------|
| +          | Zoom to Extents | <u>\$</u> 5 | Hybrid View               |
|            | Zoom all        | ٢           | Satellite                 |
|            | Zoom Selected   |             | Map Overlays              |
| AM pm      | AM/PM Run View  |             | Pre-Selected Map Overlays |
|            | Road Map View   |             | Street View               |
| <u>ج</u> خ | Hybrid View     |             | Select on Map             |
| 1          | Turn Paths On   | 1           | Turn Run Lines On         |

### NAVIGATING THE ROUTES IN DATA MANAGEMENT MODULE

### 1. Sign In

You will first be brought to the Sign In page, where you will enter your Username (email) and

### Password.

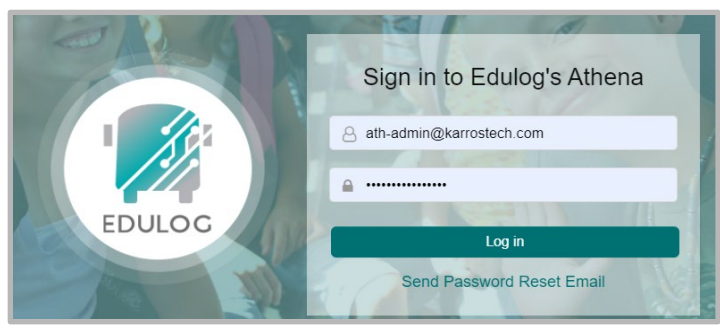

### 2. Athena Portal Home Page

Welcome to the Athena Portal Home Page.

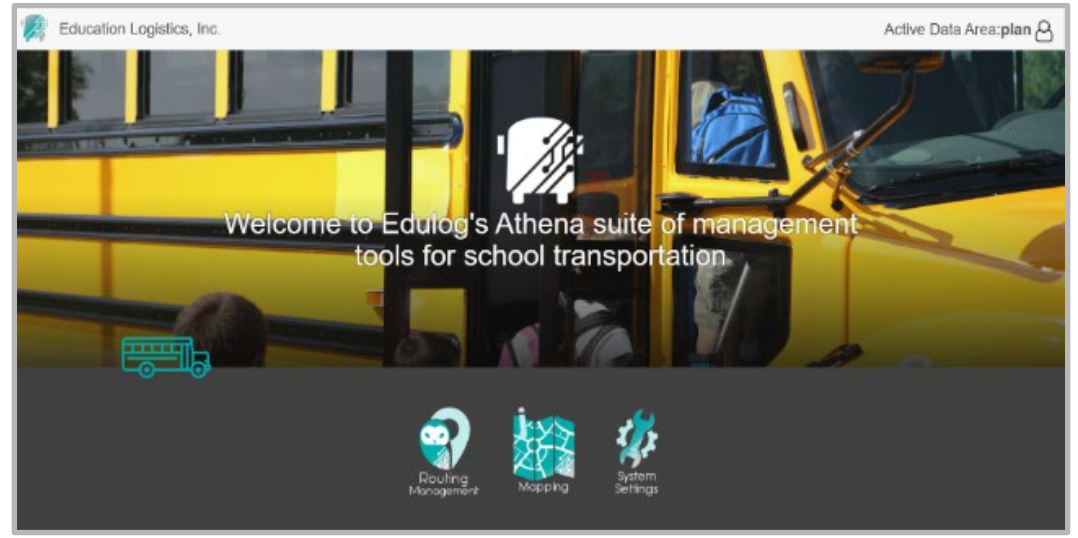

### 3. Routing Management

Select the Routing Management application.

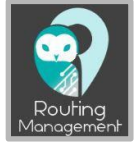

### 4. Routes Module

Navigate to the Routes Module under Data Management in the Action Bar.

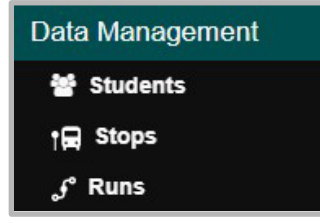

5. Search Route ID

The Search Tray will appear, where the user will enter the Route ID of the route they would like to work with. If the user would like to search all routes, leave the search field blank and select "ALL" in the search drop down. The results of your query will populate within the Data Panel.

| Search                    |                                                  |              |
|---------------------------|--------------------------------------------------|--------------|
| Select or name new search | <b>Filters</b>                                   |              |
| Run ID                    | ÷ ×                                              |              |
|                           | 0 🗵                                              |              |
|                           | Q Search -                                       |              |
|                           |                                                  |              |
| Route                     | ≡ Description                                    | ≡ Contractor |
| 05                        | Bus 05                                           |              |
| 07                        | bus 07                                           |              |
| KESROUTE1                 | Kennedy School Route 1                           |              |
| KESROUTE4                 | Kennedy School Route 4                           |              |
| KESROUTE5                 | Kennedy School Route 5                           |              |
| KESROUTE9                 | Kennedy School Route 9                           |              |
|                           |                                                  |              |
| KESRT.002                 | Kennedy School Route 2                           |              |
| KESRT.002<br>KESRT.004    | Kennedy School Route 2<br>Kennedy School Route 3 |              |

### 6. Add Route

In the Data Panel, the user can create a new route using the "Add" tool. Once selected, the Route card will populate in the Workspace Panel where the user can add a Route ID and Description.

| 2              |     |      |        |      |   |   | Colu | umns |      | + Add New |
|----------------|-----|------|--------|------|---|---|------|------|------|-----------|
| 161 Result < < | 1 2 | 3    | 4      | 5    | 6 | 7 | 8    | >    | »    | 9 Pages   |
|                |     |      | Ro     | ute  |   |   |      |      |      | ~         |
|                |     |      |        |      |   |   |      | Car  | ncel | 🛛 🕄 Save  |
| Route *        |     | Desc | cripti | on   |   |   |      | Con  | nmen | ts        |
| Route          |     | Dea  | scrip  | tion |   |   |      | Co   | mme  | nts       |
|                |     |      |        |      |   |   |      |      |      |           |
|                |     |      |        |      |   |   |      |      |      |           |

### 7. The Map Panel

Routes that are selected will display on the Map Panel. In the bottom left corner of the Map Panel, the user is able to enable the "AM Run View" as well as the "PM Run View"—the run that is enabled will be capitalized.

To view the selected run's path, select the "Turn Paths On" tool.

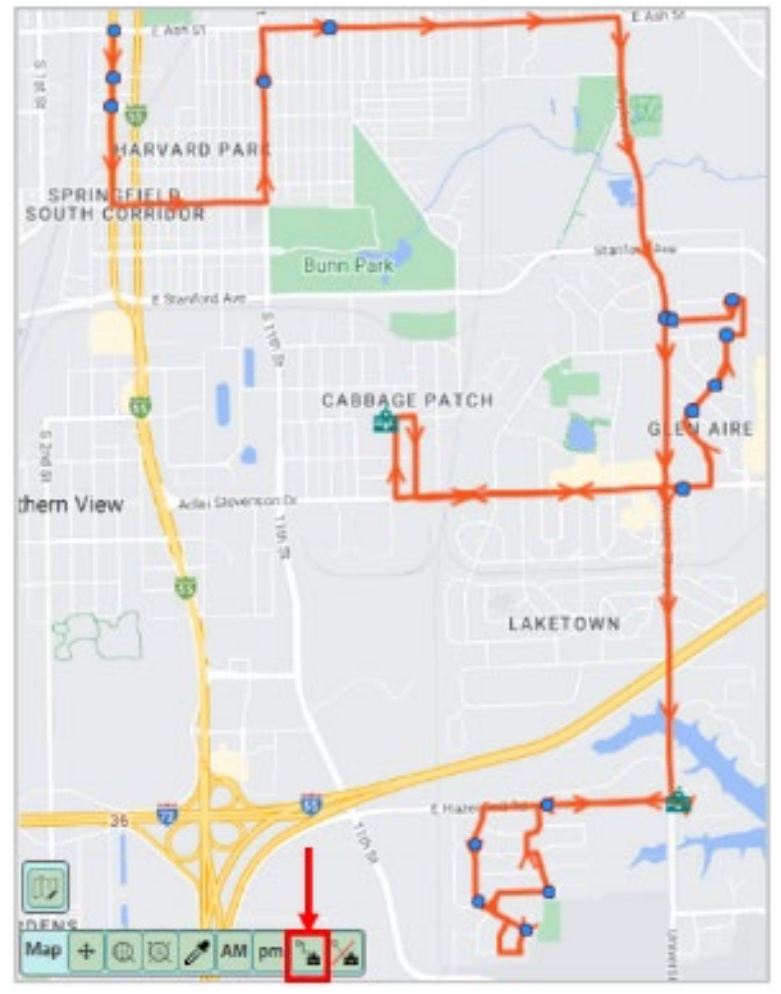

### 8. Workspace Panel

Additional information for the selected routes will populate within the Workspace Panel within the "Selected Routes" and "Route" cards.

|           |                 | Selected        | Routes           |                 | C 🗸              |
|-----------|-----------------|-----------------|------------------|-----------------|------------------|
|           | 🛓 Export 🛛 🗙 Cl | ear 🌲 Bell tin  | nes 🛛 🗐 Assign 🛛 | Depot 📄 Unassi  | gn Depot 🖉 ID    |
| Route     | Description     |                 | Contracto        | or              | Comments         |
| 362       | 362-BA-Chrys    |                 |                  |                 | imported         |
| 365       | 365-CS-JG-AZ    |                 |                  |                 | imported         |
|           |                 |                 |                  |                 |                  |
|           |                 | Roι             | ıte              |                 | C 🔨              |
|           | A Bell times    | A Edit Directio | ns 🕞 😭 Assign De | epot 📄 Unassigi | n Depot 🛛 🖹 Save |
| Route *   |                 | Description     |                  | Comments        |                  |
| 362       |                 | 362-BA-Chry     | /S               | imported        |                  |
|           |                 |                 |                  |                 |                  |
|           |                 | Route (         | Covers           |                 | C 🗸              |
|           |                 |                 |                  | []] Colu        | mns 🛃 Export     |
| Frequence | cy Duration     | Distance        |                  |                 |                  |
| MTWUF     | 1h 47m 25s      | 298885 ft.      |                  |                 |                  |

|         |           | Runs on Route |                      | C             | š 🔨 |
|---------|-----------|---------------|----------------------|---------------|-----|
|         |           |               | III Columns 🛃 🛓 Expo | ort 🖉 Shift R | uns |
| Run ID  | Frequency | Туре          | Anchor Bell          | NeedEnbl      | Fro |
| 362.001 | MTWUF     | TO_SCHOOL     |                      | ×             | 7:  |
| 362.101 | MTWUF     | FROM_SCHOOL   | CHRYS - 1:45 PM      | ×             | 10  |
|         |           |               |                      |               |     |

### • Selected Routes Card

Within the Selected Routes card the user has the ability to preform bulk operations such as Assign and Unassign Depots, Edit Route IDs, as well as access the "Bell Time Run Master and Run Covers" Layers through the Bell Times button.

| Selected Routes |                    |              |                  |        |  |  |
|-----------------|--------------------|--------------|------------------|--------|--|--|
|                 | Clear 🔒 Bell times | Assign Depot | 📄 Unassign Depot | [ ℤ ID |  |  |

### Route Card

Within the Route card the user has the same operational capabilities as what is presented in the selected Routes card—Assign and Unassign Depots, and Delete Routes.

 Operations will only be preformed on the route that is highlighted in the Selected Routes card.

|           | Selecte                      | d Routes                          | <u>م تا</u> |
|-----------|------------------------------|-----------------------------------|-------------|
|           | 🕑 Opt Assign 🛛 🗊 Assign      | Depot 🕒 Unassign Depot 🖉 ID       | - Delete    |
| Route     | Description                  | Assigned runs                     | Contrac     |
| 001000    | Route 1000                   | 2                                 | Johnso      |
| 001001    | Route 1001                   | 1                                 | Johnsoi     |
|           |                              |                                   | •           |
|           | Ro                           | oute                              | <u>م تا</u> |
|           | Edit Directions 📄 😭 Assign D | Depot 📔 Unassign Depot 📔 — Delete | Save        |
| Route *   | Description                  | Comments                          | <b>^</b>    |
| 001000    | Route 1000                   | Comments                          |             |
| Frequency | Distance                     | Duration                          |             |
| MTWUF     | 24.79 mi                     | 1h 21m 33s                        |             |
|           |                              |                                   | Ť           |

### Route Covers

The "Route Covers" card displays are covers associated to that route. Every route will display the typical "MTWUF" route cover.

|           |            | Rou        | ite Covers |  |             |
|-----------|------------|------------|------------|--|-------------|
|           |            |            |            |  | III Columns |
| Frequency | Duration   | Distance   |            |  |             |
| MTWUF     | 2h 39m 17s | 483442 ft. |            |  |             |
|           |            |            |            |  |             |

### Runs on Route

When selecting a route in the Data Panel or the Selected Routes card, all runs that are associated to that route will populate in the "Runs on Route" card.

|         |           | Runs on Route |                   |            | C 🗸      |
|---------|-----------|---------------|-------------------|------------|----------|
|         |           |               | III Columns 🛃 🛓 E | xport 🕼 Sh | ift Runs |
| Run ID  | Frequency | Туре          | Anchor Bell       | NeedEnbl   | From Ti  |
| 365.001 | MTWUF     | TO_SCHOOL     |                   | ×          | 7:30:02  |
| 365.101 | MTWUF     | FROM_SCHOOL   | ASPIR - 2:30 PM   | ×          | 2:35:00  |

### Shift Runs

To adjust the 'From' and 'To' run times, navigate to the "Shift Runs" button within the 'Runs on Route' card. It is important to note, that the run times can only be adjusted within the early and late bell time window, as seen in the "Anchor Bell" field.

| Shift Runs |            |            |          |                 |   |  |  |  |
|------------|------------|------------|----------|-----------------|---|--|--|--|
| Run ID     | From Time  | To Time    | Offect   | Arr/Dop         |   |  |  |  |
| 365.101    | 2:35:30 PM | 3:16:11 PM | 30s      | Dep [2:35,2:40] |   |  |  |  |
|            |            |            |          |                 |   |  |  |  |
|            |            |            |          |                 |   |  |  |  |
| Second -   | Second +   |            | Ainute - | Minute +        |   |  |  |  |
|            |            | <u> </u>   |          |                 |   |  |  |  |
| Cancel     |            |            |          | ✓ Procee        | d |  |  |  |

# ATHENA USER STORIES

The User Stories section of this guide will offer you scenarios that are applicable to some of the workflows you might encounter in your day-to-day tasks within Athena. Some scenarios that will be discussed include:

- View Bell Time Run Masters and Covers
- Assign and Unassign Depots
- Batch Change Route ID

### View Bell Time Run Masters and Covers

You want to quickly view the associated runs for Franklin's AM Bell Time. To do so, you navigate to the Bell Time tool within the Routes card, and navigate to the Run Masters Layer.

### Here's How:

#### 1. Search Route ID

Use the Search Tray to query for the appropriate route.

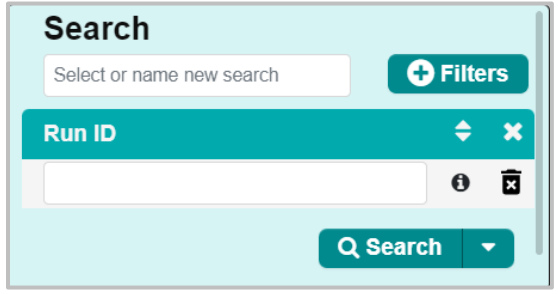

#### 2. Workspace Panel

Following the selection of a route in the Data Panel, the user will see the "Route" card populate in the Workspace Panel.

| =           | Routing » <b>b</b> a | ata Management » Routes |            |                 |                    |            |                     | User Survey      | Active Data Are | ea: plan 🛆     |
|-------------|----------------------|-------------------------|------------|-----------------|--------------------|------------|---------------------|------------------|-----------------|----------------|
| Q           |                      | Columns                 | + Add New  | New F           | Holland            |            | Ro                  | oute             |                 | <b>己</b> 个     |
| 232 Results | <b>« &lt;</b> 1 2    | 3 4 5 6 7 8 > >>        | 12 Pages Q |                 | G Lincoln          |            | Bell Time           | 😭 Assign Depot 📄 | Unassign Depot  | Delete 🖹 Save  |
| Route       | ≡ Comments           | ≡ Description           |            | (3)             |                    | Dune       | Description         |                  |                 | 1              |
| 077         | imported             | 077                     |            | Greenview       | etown              | 080        | 080                 |                  |                 |                |
| 078         | new comment          | 078                     | (97)       | Sweet Water     | iroadwell          | Comments   |                     |                  |                 |                |
| 079         | imported             | 079                     |            |                 |                    | imported   |                     |                  |                 |                |
| 07L         | imported             | 07L                     | Petersburg | (123)           | 8                  | imported   |                     |                  |                 |                |
| 080         | imported             | 080                     | Petersburg |                 | Lake Fail (7)      | Fraguancy  | Distance            |                  | Duration        |                |
| 081         | imported             | 081                     | h da       | Athens          | Williamsville      | requency   | Distance            |                  | Duration        |                |
| 082         | imported             | 082                     | Iula       | Cantrall 124    |                    | MTWUF      | 35.06 mi            |                  | 2h 20m 16s      |                |
| 083         | imported             | 083                     |            |                 |                    | Slack      | Pre Depot           |                  | Post Depot      |                |
| 084         | imported             | 084                     | ant Plains | 3 iem           |                    | 7m 12s     |                     |                  |                 |                |
| 085         | imported             | 085                     | (125)      |                 | Biverton Buffalo   |            |                     |                  |                 |                |
| 086         | imported             | 086                     |            | Bradfordton     |                    |            | Route               | Covers           |                 | 21             |
| 087         | imported             | 087                     |            | Springfield     | Mechanicsburg      |            |                     |                  | Columns         | rt 📕 IO Report |
| 088         | imported             | 088                     | in Dulla   | id elapst prove | 3 Mt               |            | Burnellan Blatanaa  |                  |                 |                |
| 089         | imported             | 089                     | Berlin     | Curran          | Rochester Buckhart | ⊢ requency | Duration Distance   |                  |                 |                |
| 090         | imported             | 090                     | ew Berlin  |                 | Berry              | MIWUF      | 2n 20m 16s 35.06 mi |                  |                 |                |

#### 3. Bell Time View

Within the "Route" card the user will find the "Bell Time" button, that when selected will populate the Bell Time Trips, Run Masters, and Run Cover layers.

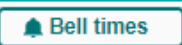

"Run Masters" layer will automatically populate when opening the Bell Times Modal, when you select the AM Bell Time for Franklin.

|             | в         | ell Time Views  |               |               | Layers:     | 🔿 Trips    | Run Masters            | Run Covers      |                         |                                          |     |         |       | Runs Ir    | 1 Play        |                | Save    | ×  |
|-------------|-----------|-----------------|---------------|---------------|-------------|------------|------------------------|-----------------|-------------------------|------------------------------------------|-----|---------|-------|------------|---------------|----------------|---------|----|
|             |           |                 | Cluster       | Select O III  | Edit Stop   | is 🚱 🚱 ÷   | S/D 🔍 🕈 🕅 🕅 Runs       | # 🄏 😪 S/D 🔯     | O Opt 76 Q              | 3 % & ~~~~~~~~~~~~~~~~~~~~~~~~~~~~~~~~~~ |     |         |       |            |               | Reset Stop     | o Times | I. |
| School      | Name      | Туре            | Bell Time     | Programs      | a .,        |            |                        | Carpe           | enter Park              |                                          |     | Run ID  |       | Status     | NeedEnbl      | NeedUsed       | Vehicle | R  |
| 24          | SANDBURG  | ARRIVAL         | 9:00 AM       | DFLT,AM       | F-V-L       |            | es l                   |                 | 21                      | 25                                       |     | 41.080  | )     | STA        | No            | No             |         | ð  |
| 24          | SANDBURG  | DEPART          | 3:30 PM       | DFLT          |             |            |                        |                 | $\sim$ 1                | 3                                        |     |         |       |            |               |                |         |    |
| 28          | LINDSAY   | ARRIVAL         | 8:30 AM       | DFLT          | 5           | GRE        |                        |                 | DEVEREUX<br>HEIGHTS     | S4 0                                     |     |         |       |            |               |                |         |    |
| 28          | LINDSAY   | DEPART          | 3:00 PM       | DFLT          | /           |            | Abraha                 | m               | TWIN LAKES              |                                          |     |         |       |            |               |                |         |    |
| <b>V</b> 41 | FRANKLIN  | ARRIVAL         | 8:00 AM       | DFLT,GFT      | 9           |            | Stuart Park Capital Ai | port            | 71.00                   | IRISDALE                                 |     |         |       |            |               |                |         |    |
| 41          | FRANKLIN  | DEPART          | 2:30 PM       | DFLT,GFT      |             |            | 0                      | 5               |                         | 8                                        |     | incel   | Apply | NeedEnbl   | May Load      | Max Duration   | (mins)  | d  |
|             |           |                 | _             |               | Bi          | radfordton |                        | LINCOLN PARK    | 17                      |                                          |     |         | 1110  | HUUULIIDI  | innin         | Indix Duration | (mano)  |    |
|             | D         |                 | _             |               |             |            |                        | ENOS PARK       | andview                 |                                          |     |         | Stops | On Selecte | ed Runs       | 1              | • ‡ ↓ ^ | L  |
|             | K         |                 |               |               |             |            | JEFFERSON PARK (97)    |                 | / <b>9</b>              |                                          |     |         |       |            |               |                | 🗶 III   |    |
| _           | All       | All-F Clear     | Clear-F       | ser stops III |             |            | HISTOR<br>WEST-S       | Springfield     | 97)                     |                                          |     | Run ID  | ###   | Status     | NeedUsed      | Stop ID        | Туре    | 1  |
| Run ID      | = Sta     | atus = NeedEnbl | = NeedUsed =  | Vehicle R     |             |            | 4 Washington           | <b>5</b>        |                         | • <b>3</b> 5 1                           |     | 41.080  | 1     | STA        | No            |                | SS      |    |
| 41.         | 080 ST    | A No            | No            | 0             | Riddle Hill |            | Park                   |                 | M.                      | 5 - []                                   |     | 41.080  | 2     | STA        | No            | 15.170         | SS      |    |
|             |           |                 |               |               |             | ARCHER     | Leland Grove           | NEAR SOUTH      |                         | 2                                        |     | 41.080  | 3     | STA        | No            | ··· 41.503     | SS      |    |
|             |           |                 |               |               |             | ĸ          | OKE MILL EAST          | HARVARD PARK    | m D.                    |                                          |     | 41.080  | 4     | STA        | No            | 12.147         | SS      | 1  |
|             |           |                 |               |               |             | 000        | Jerome                 |                 |                         | Comr                                     |     | 41.080  | 5     | STA        | No            | 15.172         | SS      |    |
|             |           |                 |               |               | Centenni    | ial — 🎖    | s                      | outhern View    | -                       |                                          |     | 41.080  | 6     | STA        | No            | 12.601         | SS      | ,  |
|             |           |                 |               |               | Park        |            | WESTCHESTER            | 55 LAKE         | ETOWN                   |                                          | 4.0 |         |       |            |               |                | Þ       | 4  |
|             |           |                 |               |               | Curran      | Knig       | ht's Action Park       | UT OT           | niversity<br>f Illinois |                                          |     |         | Stud  | lents On S | elected Stops |                | ↑ ^     | l  |
|             |           |                 |               |               | Guildin     |            | 4 Couthaut             | Sp              | oringfield              |                                          |     |         |       |            |               |                | اا 🛓    |    |
|             | _         |                 |               |               |             |            | Pa                     | ark 💽           |                         | Heroon Pol                               |     | Trip ID | Nee   | dUsed Las  | t Name        | First Name     | Stop    | 1  |
|             |           | Stops ( 34 )    |               |               |             |            |                        |                 |                         | 22 🕂 🛛                                   |     |         |       |            |               |                |         |    |
|             | All All-F | Clear Clear-F   | Sel Runs      | Sel Trips     |             | × · ~      | Mar                    | TORONT          | TO                      |                                          |     |         |       |            |               |                |         |    |
| Stop ID     | = Status  | = NeedUsed = Ty | pe = Type Ver | bose = R      |             |            | · 20                   | LAKE POIN       | TE S                    |                                          |     |         |       |            | No Data       |                |         |    |
| 41.212      | STA       | No SS           | SS - Stop     | Service       | TN &? 🛱 🖉   |            | PIPER GLEN             | dan Canada Dari | Lake Spr                | - 5 <sup>°</sup> -                       |     |         |       |            |               |                |         |    |
| 15.170      | STA       | No SS           | SS - Stop     | Service       | Map 💠 🔍 📿 🖉 | 0 🖉 💬 🤇    | U G Spa                | nan sports Park |                         | 5                                        |     |         |       |            |               |                |         |    |
| 41 503      | STA       | No SS           | SS - Ston     | Service       | Google      |            | A Har                  | Keyboard sl     | hortcuts Map data       | ©2025 Google Terms                       |     |         |       |            |               |                |         |    |

The run(s) associated to the selected route will populate in the "Runs" card.

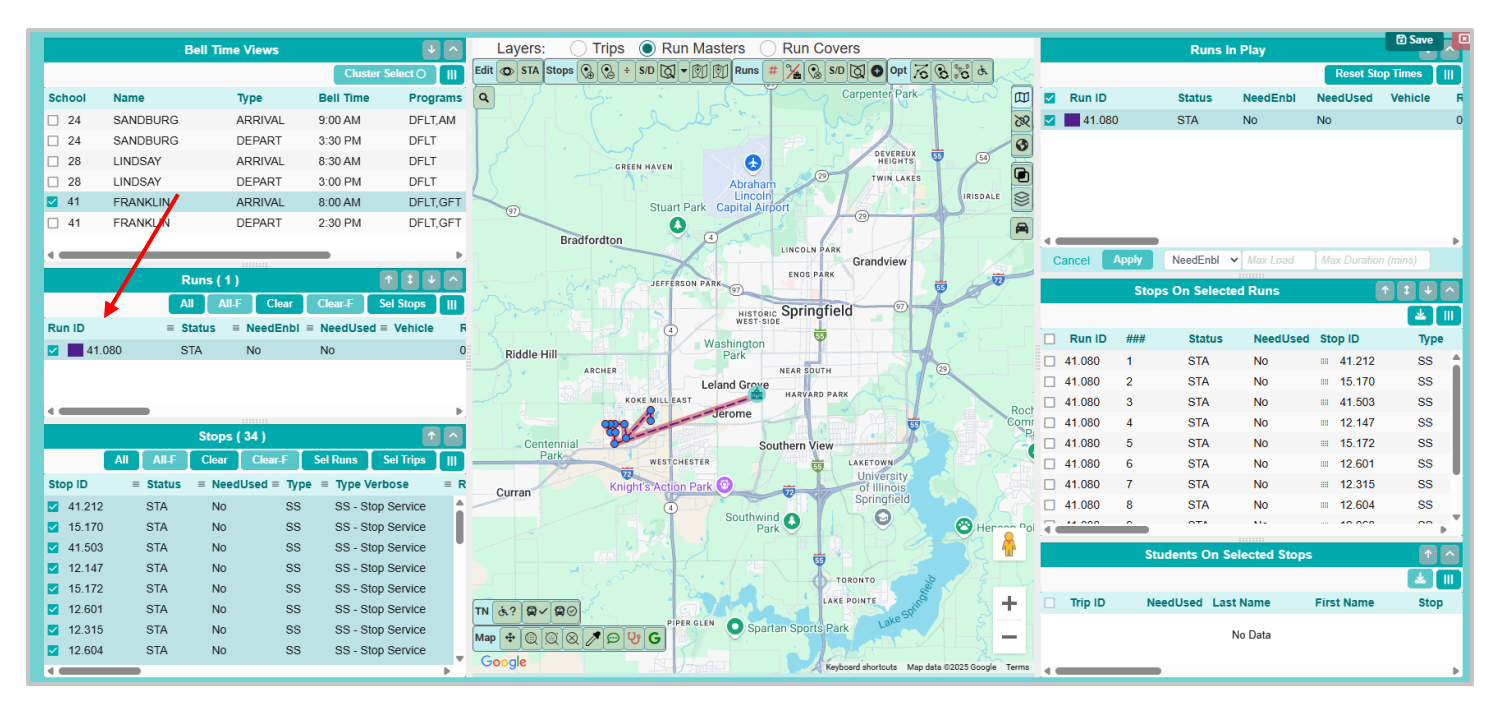

Within the Bell Time window the user can edit the selected run, however it is recommended that users only utilize this tool after all their runs and routes are finalized within the system—the Bell Time window in the Route card has the same functionality as the Bell Time Module.

• Please note: When a Bell Time is selected that is part of a Cluster, the associated Bell Times will be automatically selected as well.

|         | Bell Time Views  |              | • ^       | Layers:     | ) F           | Run Masters        | Run Covers               |                         | П   |         | Runs     | s in Play     | 🖻 Sa        | ave     |
|---------|------------------|--------------|-----------|-------------|---------------|--------------------|--------------------------|-------------------------|-----|---------|----------|---------------|-------------|---------|
|         | Cluster Select   | Augment Cont | ext III   | Edit 💿 S    | Stops 💮       | ·} + Ø • Ø Ø       | Runs # 1/4 😪 🖸           | 10                      |     |         |          | Rese          | t Stop Time | s III   |
| School  | Name             | Туре         | Bell Tir  | Opt 70      | 5 0 G         |                    |                          |                         |     | Run ID  |          | NeedEnbl      | NeedUsed    | Vehic   |
| 341     | PORTER RIDGE E   | ARRIVAL      | 7:31 ^    | 9           | 1/a           | Fairview           | D                        | lew Salem               |     | 341.8   | 51       | No            | No          |         |
| 341     | PORTER RIDGE EL  | DEPART       | 2:01      | 21          |               |                    |                          | 3                       |     |         |          |               |             |         |
| 347     | POPLIN ELEMENT   | DEPART       | 2:01      | emby Bridge | P             | (aut)              |                          | Olive E                 |     |         |          |               |             |         |
| 354     | SARDIS ELEMENT   | ARRIVAL      | 8:16      | aka Dark    | 82.0          | Unionville         |                          |                         |     |         |          |               |             |         |
| 365     | SOUTH PROVIDE    | ARRIVAL      | 9:15      | Jake Park   | GLENDALOU     | JGH                |                          | 9                       | 4   |         |          |               |             | •       |
|         | 201711550155     |              | 15        | X           | 1             |                    |                          | <b>A</b>                | C   | ancel   | Apply    | NeedEnbl 🗸    |             |         |
|         | Runs (1)         |              | + ^       | LKS         |               | NE K               |                          |                         |     | Stops   | On Sele  | cted Runs     | <b>†</b> I  | 4 ^     |
| All     | All-F Clear Clea | r-F Sel Sto  | ops III   |             | -             | 10                 | 1                        |                         |     |         |          |               | -           | ± III   |
| Run ID  | = NeedEnb        | I = NeedUse  | d = Vehic | 1/51        | BRIAR OC      |                    |                          |                         |     | Run ID  | ###      | NeedUsed      | Stop ID     | _       |
| 341     | .851 No          | No           |           |             | X             | 24                 |                          |                         |     | 341.851 | 1        | No            | Pick-L      | Jp@ ^   |
|         |                  |              |           | 84          | -6            | Moltoe             | 74 Wingate               | Marshville              |     | 341.851 | 2        | No            | Pick-U      | Jp@     |
|         |                  |              |           | 1           | B             | 15                 |                          |                         |     | 341.851 | 3        | No            | = 347.0     | 17      |
|         |                  |              |           | /           | white Oaks    |                    |                          |                         |     | 341.851 | 4        | No            | = 343.17    | 79      |
|         |                  |              |           |             | /             | 13                 |                          |                         |     | 341.851 | 5        | No            | = 347.0*    | 13      |
|         |                  |              |           |             | 200           | - ( - 1            |                          |                         |     | 341.851 | 6        | No            | = 347.00    | 07      |
|         |                  |              |           | /           |               |                    | Crossroads               |                         |     | 341.851 | 7        | No            | = 343.28    | 36 🗸    |
| •       |                  |              | ۰.        | Roughedg    | e             |                    |                          |                         |     |         |          |               |             | •       |
|         | Stops ( 10 )     |              |           | 200         |               | Altan              | / •                      |                         |     | Stud    | dents On | Selected Stop | s           |         |
|         | All All-F Clear  | Clear-F      | Sel Runs  |             |               |                    |                          |                         |     |         |          |               |             | ± III   |
| Stop ID | = NeedUsed = Ty  | pe = Type \  | Verbose   | TN &?       | <b>R~ R</b> C |                    | 601                      | +                       |     | Trip ID | Ne       | edUsed Last N | ame         | First N |
| 347.01  | 7 No S           | S SS-S       | top Sen 📤 | Map +       | 000           | 2000               |                          | _                       |     |         |          | No Data       |             |         |
| 343.17  | 9 No S           | S SS-S       | top Sen - | Goode       | -1-1-1-       | Cross Roads        | 1                        | NORTH I                 |     |         |          |               |             |         |
| 4       |                  |              | •         | opogie      | -             | Keyboard shortcuts | Map data ©2025 Google Te | erms Report a map error | . 4 |         |          |               |             | •       |

When moving to the Trips Layer, note that the associated trip will automatically select as well.

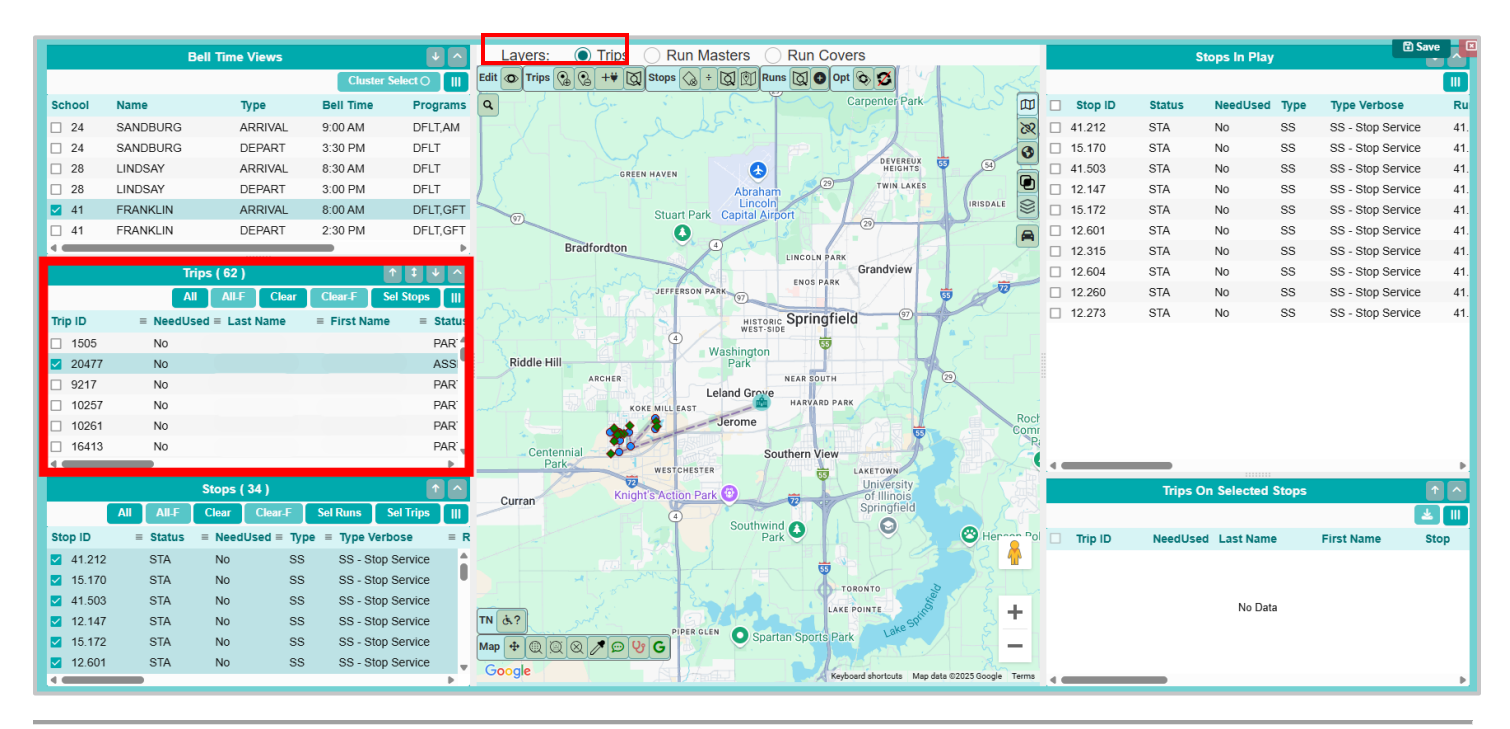

### Assign and Unassign Depots

You are working with the district to reassign depots for the established routes in the system. Using the Assign Depot and Unassign Depot tools in the Routes in Data Management Module, you are able to bulk reassign (replace) the current depot location.

### Here's How:

#### 1. Search Route ID

Use the Search Tray to query for the appropriate route.

| Search                    |            |
|---------------------------|------------|
| Select or name new search | Grilters   |
| Run ID                    | <b>÷ x</b> |
|                           | 0 🖬        |
|                           | Q Search - |

#### 2. Workspace Panel

Following the selection of a route in the Data Panel, the user will see the "Route" card populate in the Workspace Panel.

| Q       |                            | []] Columns |                                                                                                    | Skilman Ave C                                                              | 2 ^  |
|---------|----------------------------|-------------|----------------------------------------------------------------------------------------------------|----------------------------------------------------------------------------|------|
| 9 Resul | s « < 1 > »                | 1 Page      | Q Skillman Ave E                                                                                                | Cancel Rell times (# Assign Depot)                                         | Save |
| Route   | ≡ Description ≡ Contractor |             | Mt Vernon Ave                                                                                                   | Edgerton Park PEdgerton P Route* Description Comments                      |      |
| 05      | Bus 05                     |             | Downs Ave                                                                                                    | St. Jarome Cementary School Si KESROLITE2 Kennerty School Route 2 Comments |      |
| 07      | bus 07                     |             | 22                                                                                                    | 7 O Reselawin Ave E O                                                      |      |
| KESR.   | Kennedy School Route 1     |             |                                                                                                    |                                                                            |      |
| KESR.   | Kennedy School Route 2     |             | Western Hills Park                                                                                              |                                                                            |      |
| KESR.   | Kennedy School Route 3     |             | by and the second second second second second second second second second second second second second second se |                                                                            |      |
| KESR.   | Kennedy School Route 4     |             |                                                                                                    |                                                                            |      |
| KESR.   | Kennedy School Route 5     |             | Si alla Si                                                                                                    | St. Paul Hmong 🗭 Roley Av                                                  |      |
| KESR.   | Kennedy School Route 9     |             | av H                                                                                                    | All have Church                                                            |      |
| SN001   | Special Needs Bus 1        |             | Ormet                                                                                                    |                                                                            |      |
|         |                            |             | 1 4 A                                                                                                    |                                                                            |      |
|         |                            |             | 8 a<br>9 9                                                                                                    | gustavus Adolphuš                                                          |      |
|         |                            |             | L L                                                                                                    | Lapenter/ Ave t                                                            |      |
|         |                            |             | E F Wheelock Pkwy                                                                                               |                                                                            |      |

### 3. Assign and Unassign Depots

Within the Route card the user will find the "Assign Depot" and "Unassign Depot" buttons, that when selected will populate external windows. The user can either bulk assign or unassign depot locations, or perform the same operations on individual routes.

|   |           |           |     | Route                 |     |               | ଟ 🗸    |
|---|-----------|-----------|-----|-----------------------|-----|---------------|--------|
| C | ■         | 🌲 Bell ti | mes | 🗊 Assign Depot        | ĵ∎U | nassign Depot | 🖹 Save |
|   | Route *   |           | Des | scription             |     | Comments      |        |
|   | KESROUTE2 |           | Ke  | ennedy School Route 2 |     | Comments      |        |
|   |           |           |     |                       |     |               |        |

### Assign Depot

Within the Assign Depot window, the user has the ability to either replace the current depot assignment, or assign a new depot location to the route.

| Assign Depot to Route × |            |           |            |  |          |           |           |            |  |
|-------------------------|------------|-----------|------------|--|----------|-----------|-----------|------------|--|
| Type of as<br>Replace   | sign:<br>e |           |            |  | 🔿 Assign |           |           |            |  |
| Route                   | Frequency  | Pre Depot | Post Depot |  | Route    | Frequency | Pre Depot | Post Depot |  |
| KESR                    | MTWUF      | EBD1      | EBD1       |  | KESR     | MTWUF     | EBD1      | EBD1       |  |
|                         |            |           |            |  |          |           |           |            |  |
| Cancel                  | ]          |           |            |  |          |           |           | ✓ Proceed  |  |

#### Unassign Depot

Within the Unassign Depot window, the user has the ability to unassign the depot assignment currently associated with the selected route.

|                        | Warning                                  | ×         |
|------------------------|------------------------------------------|-----------|
| The following route(s) | will be cleared of any Depot assignments |           |
| Route                  | Description                              |           |
| KESROUTE2              | Kennedy School Route 2                   |           |
|                        |                                          |           |
|                        |                                          |           |
|                        |                                          |           |
|                        |                                          |           |
|                        |                                          |           |
|                        |                                          |           |
| Cancel                 |                                          | ✓ Proceed |

### Batch Change Route ID

You work with the school district to help design and update routes, and the district has recently tasked you with updating multiple Route IDs. Using the Bulk Edit Route ID tool in the Routes in Data Management Module, you are able to update all associated routes.

### Here's How:

### 1. Search Route ID

Use the Search Tray to query for the appropriate route.

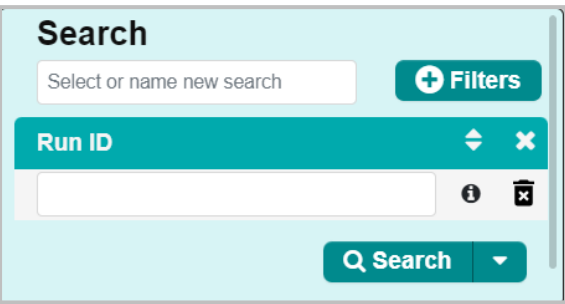

### 2. Workspace Panel

Following the selection of a route in the Data Panel, the user will see the "Route" card populate in the Workspace Panel.

| Q        |                            | Columns |                    | Sullman Ave E Route                                    | C 🗸    |
|----------|----------------------------|---------|--------------------|--------------------------------------------------------|--------|
| 9 Result | s « < 1 > »                | 1 Page  | Skillman Ave E     | Cancel 🗰 Bell times (# Assign Depot) 🖷 Unassign Depot  | 🖹 Save |
| Route    | ≡ Description ≡ Contractor |         | Mt Vernon Ave      | Edgerton Park Pegerton Pr Route * Description Comments |        |
| 05       | Bus 05                     |         | Downs Ave          | St. Jerome KESROUTE2 Kennedy School Route 2 Comments   |        |
| 07       | bus 07                     |         | 22                 | Roselawn Ave E Roselawn Ave E                          |        |
| KESR     | Kennedy School Route 1     |         |                    |                                                        |        |
| KESR     | Kennedy School Route 2     |         | Western Hills Park |                                                        |        |
| KESR     | Kennedy School Route 3     |         | 1                  |                                                        |        |
| KESR     | Kennedy School Route 4     |         |                    |                                                        |        |
| KESR     | Kennedy School Route 5     |         |                    | St. Paul Himong 🔂 Replay Ave                           |        |
| KESR     | Kennedy School Route 9     |         | ay 14              | All the Church                                         |        |
| SN001    | Special Needs Bus 1        |         | Onact              |                                                        |        |
|          |                            |         |                    |                                                        |        |
|          |                            |         |                    | Se Gustavus Adolphus                                   |        |
|          |                            |         | A                  | Larpenteur Ave E                                       |        |
|          |                            |         | E Ministerio de la |                                                        |        |

### 3. Batch Change Route ID

Within the Route card the user will find the "ID" button, that when selected will populate external window where the user can bulk change Route IDs.

|                                    | 181 🖵                | E       | dit ld                 | ×          |
|------------------------------------|----------------------|---------|------------------------|------------|
| This operation will rename all the | IDs in the order the | y appea | r in the table:        |            |
| Rename Base ID:                    | KESRT                | а       |                        |            |
| Extension generation rule:         | <b>b</b> Replace     | e v     | Create new extensions  |            |
| Text to append:                    |                      |         | Start number: C        | 2 d        |
| Route                              | New Route ID         | Valid   | Description            | Contractor |
| Ⅲ KESROUTE2                        | KESRT.002            | × .     | Kennedy School Route 2 |            |
| Ⅲ KESROUTE3                        | KESRT.004            | × .     | Kennedy School Route 3 |            |
| Ⅲ KESROUTE4                        | KESRT.006            | ×       | Kennedy School Route 4 |            |
| •                                  |                      |         |                        | •          |
|                                    |                      |         |                        |            |
| Cancel                             |                      |         |                        | ✓ Proceed  |

- **Rename Base ID:** In this field the user will be able to change the "Base ID" or the first few symbols coming before the first decimal. In the case of this example, the Base ID changed from "KESROUTE#" to "KESRT".
- Extension Generation Rule: In this expandable field the user can determine the "rules" for updating any of the fields within this window; whether the new data will: replace, increment, or append the current data.

| 1         |   |
|-----------|---|
| None      | ~ |
|           | _ |
| None      |   |
| Replace   |   |
| Theplace  |   |
| Increment |   |
| Increment |   |
| Annond    |   |
| Append    |   |
|           |   |

- **Start Number:** Altering the start number changes the numeral spaces following that first decimal. For example, as seen in the graphic above, a number was added to the ID—the numbers following the Base ID—and it starts at 2.
- **Increment:** The increment determines the gap between each number growth. In the case of this example, the IDs start at 2 and grow in increments of two.

When the user has edited these fields to their satisfaction, select "Proceed" to save their changes, and the Route IDs will be updated within the system—the user can see those changes reflected within the Routes Data Panel following a page refresh.